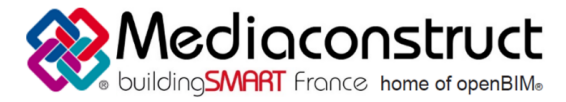

Cette fiche a pour objet une présentation résumée des informations et des ressources disponibles concernant les échanges openBIM entre les logiciels cités. Le contenu de cette fiche est déclaratif de la part des éditeurs concernés.

| A NEMETSCHEK COMPANY             |                      | <b>SOLIBRI</b><br>A NEMETSCHEK COMPANY |
|----------------------------------|----------------------|----------------------------------------|
| Logiciel A: Allplan 2018         |                      | Logiciel B: Solibri Model Checker      |
| Version : 2018                   |                      | Version : 9.8                          |
| Editeur : Allplan                |                      | Editeur : Solibri                      |
| Date de mise à jour : 12/02/2018 | Auteur : Paul Zeller | Info.fr@allplan.com                    |

### Contenu

| .2 |
|----|
| .2 |
| .2 |
| .5 |
| .5 |
| .5 |
| .5 |
| .5 |
| .8 |
| 1  |
|    |

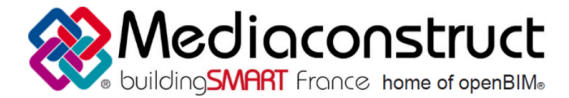

Depuis le logiciel Allplan 2018 vers le logiciel Solibri Model Checker 9.8

### Prérequis

La structure du modèle dans Allplan doit être de type « Structure de bâtiments »

## Export IFC depuis le logiciel Allplan

#### Comment exporter un fichier IFC

La structure du bâtiment doit être conforme à IFC. La conformité peut être vérifiée à l'aide de la commande Restrictions de la structure du bâtiment.

Cliquez sur Exporter des données IFC 2x3 (appel de la fonction). Vous pouvez appeler la fonction Exporter des données IFC 2x3 de l'une des manières suivantes :

Barre des menus : Fichier Exporter

| _        |                                                                                                    |             |              |           |         |                         |             |                  |           | Alipian 20      | J18 - UL         | -DEM0 | 0-CF  |
|----------|----------------------------------------------------------------------------------------------------|-------------|--------------|-----------|---------|-------------------------|-------------|------------------|-----------|-----------------|------------------|-------|-------|
| Fic      | hier Edition Affichage Insertion Format Outils                                                                   | Créer Modif | ier          | Répéter   | Fen     | être ?                  |             |                  |           |                 |                  |       |       |
| <b>a</b> | Ouvrir un nouveau projet                                                                                         | Ctrl+Maj+O  | bjet:        | utilisate | eur     | Visuali                 | sation      | Col              | laboratio | n Ene           | rgie             | Mise  | en p  |
|          | Projets récents                                                                                                  | •           | 밤            | Ø. 3      | , _     | 2 1                     |             | Ⅲ                | IR,       | 1               | 6                | 8     | 17    |
|          | Ouvrir sur la base du projet                                                                                     | Alt+O       | 23           | 53 3      | 9 0     | s 1                     |             |                  |           | <u>-</u><br>බ   | A                | 1     | B     |
|          | Pliote de projets                                                                                                | Ctri+K      | F            |           |         | Elér                    | nents d'o   | werture          | Es        | aler            | 1.1.5            |       | Toi   |
| 4        | Nouveau                                                                                                    | Ctrl+N      |              | -         |         | 1/                      | /           |                  |           |                 |                  |       |       |
| ø        | Ouvrir                                                                                                    | Ctrl+O      | Ľ.           | _         | -       |                         |             | 8                |           |                 |                  |       |       |
|          | Documents récents                                                                                                | ,           | 7            | <i></i>   | 444     | X//X//                  | <i></i>     | ×/////           | 97.17.17  | ///             | X77              |       |       |
|          | Tout fermer                                                                                                    |             | 1            | - Clark   |         | a a                     |             | U                | C.        | i ji ku         | <u>1</u>         |       |       |
|          | Enregistrer                                                                                                    | Ctrl+S      | ι.           |           |         | 8                       |             |                  |           |                 |                  |       |       |
| 0        | Enregistrer et compresser                                                                                        |             | 0            |           |         | 8                       |             |                  | 0         | 0               |                  |       |       |
| H        | Enregistrer sous                                                                                                 | F12         | N            | 0         |         | -8                      |             | 0                |           | 10              | )                |       |       |
|          | Enregistrer une copie sous                                                                                       |             |              | 1         |         | 1                       |             |                  |           | 1               |                  |       |       |
|          | Enregistrer la copie comme assistant et afficher                                                                 |             | 14           | 10        |         | <u> I</u>               |             | OT               | 111100    |                 | 5                |       |       |
|          | Tout enregistrer                                                                                                 |             | 11<br>VA0    | R         |         |                         | 2.0<br>Me   | s<br>eting/S     | eminar    | V               | 7                |       | Fin.  |
|          | Envoyer à un destinataire                                                                                        |             | 10<br>1= 3,1 | 0         |         | 81                      | +330<br>RH= | 0-               |           | - (             | Э                | 2     |       |
| P,       | Mise en page de plans                                                                                            |             | 60 m         | 7         |         | βU                      | 21.9        |                  | - 0       | -               |                  | -     |       |
| J.       | Copier ou déplacer d'un document à un autre                                                                      |             |              | 0         |         | 8                       |             | 0                |           | 1.1/5<br>Storag | ę                |       | A     |
|          | Supprimer le document                                                                                            |             | 6            | 0         |         | -11                     |             | <u> </u>         | 2 B       | RN- 3.00        | m 3              | 3.52  |       |
| 3        | Restaurer le document enregistré                                                                                 |             | Μ            |           |         | 1 5                     | ~           |                  | $\sim$ g  | 11.98 m         | 2.00             | 1     |       |
|          | Réorganiser les calques                                                                                          | Ctrl+F5     | ι.           |           |         | I T                     | 1           |                  | 8         |                 | Z                | 1     |       |
| 2        | Modifier le statut du calque                                                                                     |             | 222          |           |         | N//                     | mm          | N <del>KKK</del> |           |                 | 90 <del>55</del> | 1     | 24    |
|          | Importer                                                                                                    | ,           | 3            |           | 13°     | +55                     | 1.01        | 1.               | 35        | 1.35            |                  | 计算    |       |
|          | Exporter                                                                                                    | •           | TAT          | Exporter  | les do  | nnées B                 | implus      |                  |           |                 |                  | 遊     |       |
| <b>m</b> | Listes bâtiment                                                                                                  |             |              | Exporter  | des d   | onnées                  | AutoCA      | D                |           |                 | E P              |       |       |
|          | Enregistrer le contenu de la fenêtre dans une image bitmap                                                       | Ctrl+Maj+S  |              | Exporter  | des d   | onnées                  | MicroSt     | ation            |           |                 |                  | - 688 |       |
|          | Editer une image bitmap                                                                                          |             |              | Afficher  | le fich | i <mark>er j</mark> our | nal le pl   | us réce          | nt        |                 | 18               |       | T     |
| 0        | Imprimer                                                                                                    |             | A            | Exporter  | des d   | onnées                  | PDF         |                  |           |                 | 15               | To V  |       |
| ø        | Impression rapide                                                                                                |             | 28           | Exportat  | ion de  | s donné                 | ies IFC.    |                  |           |                 |                  |       | A.    |
| Q        | Imprimer le contenu de la fenêtre                                                                                | Ctrl+P      | -            | Exporter  | des d   | onnées                  | FC 2x3.     |                  |           |                 | 18               |       |       |
|          | Quitter                                                                                                    | ΔIt+F4      | 40           |           | 21-6-   |                         |             | 40               | 8         | xportatio       | n des c          | onnée | s IFC |
| -        | dance.                                                                                                    | 740.111     | DAE          | Erroyer   | a la lo |                         |             | 40               | 1120      |                 |                  | 67    |       |
|          |                                                                                                    | 10          |              | Exporter  | DDF 3   | D                       | HL, KIVI    | L, 303,          | 030       |                 | L B              |       |       |
| ct       |                                                                                                    |             |              | Exporter  | der d   | onnéer '                | Skatchi     | In               |           |                 |                  |       |       |
| auu      | and the second second second second second second second second second second second second second second second |             | Bin          | Exporter  | des d   | onnées                  | Rhino       | /p               |           |                 |                  |       |       |
| ő        |                                                                                                    |             | mil.         | Exporter  | des d   | onnées                  | STL         |                  |           |                 |                  |       |       |
|          |                                                                                                    |             | -            | -         |         |                         |             |                  |           |                 |                  |       |       |
|          |                                                                                                    |             | 0            | Exporter  | des d   | onnées                  | quantit     | ės               |           |                 |                  |       |       |
|          |                                                                                                    |             | -            | Exportat  | tion de | s donné                 | es CPI)     | ML               |           |                 |                  |       | -     |
|          |                                                                                                    |             |              |           |         |                         |             |                  |           |                 | 1 102            |       |       |

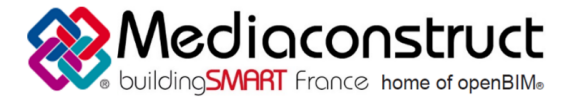

Depuis le logiciel Allplan 2018 vers le logiciel Solibri Model Checker 9.8

Sélectionnez dans la boîte de dialogue "Choix calque" les niveaux de structure et les calques qui doivent être exportés dans le modèle IFC, et cliquez sur OK.

A noter : Seuls les calques déjà assignés à la structure de bâtiment peuvent être exportés.

| Choix calque X                                       |  |  |  |  |  |  |  |  |  |
|------------------------------------------------------|--|--|--|--|--|--|--|--|--|
|                                                      |  |  |  |  |  |  |  |  |  |
| Structure du bâtiment                                |  |  |  |  |  |  |  |  |  |
| 00-DEMO-CENTRE DE CONGRES Lakeside                   |  |  |  |  |  |  |  |  |  |
| 🔻 🗹 🛄 APD - PRO                                      |  |  |  |  |  |  |  |  |  |
| 🖂 🖻 10 Box - Model                                   |  |  |  |  |  |  |  |  |  |
| ✓ 11 Trame_1.35                                      |  |  |  |  |  |  |  |  |  |
| 🕨 🥏 Situation                                        |  |  |  |  |  |  |  |  |  |
| ✓ ✓                                                  |  |  |  |  |  |  |  |  |  |
| 🕨 🥢 Facade                                           |  |  |  |  |  |  |  |  |  |
| 🕨 🥔 Gondation                                        |  |  |  |  |  |  |  |  |  |
| 👻 🗹 Sous Sol Parking                                 |  |  |  |  |  |  |  |  |  |
| Signature 236 Rampe ext                              |  |  |  |  |  |  |  |  |  |
| S2 Poutres                                           |  |  |  |  |  |  |  |  |  |
| 🗹 🖸 53 Plan -1                                       |  |  |  |  |  |  |  |  |  |
| S4 Dalle Basse                                       |  |  |  |  |  |  |  |  |  |
| 🗹 55 Rampe Accès                                     |  |  |  |  |  |  |  |  |  |
| 🕨 🥔 Niveau 0                                         |  |  |  |  |  |  |  |  |  |
| 👻 🔛 Niveau 1                                         |  |  |  |  |  |  |  |  |  |
| ✓                                                    |  |  |  |  |  |  |  |  |  |
| 🗹 🔯 31 Plan Niveau 1                                 |  |  |  |  |  |  |  |  |  |
| 🗹 🗧 38 Plafonds suspendus                            |  |  |  |  |  |  |  |  |  |
| Toiture Terrasse                                     |  |  |  |  |  |  |  |  |  |
|                                                      |  |  |  |  |  |  |  |  |  |
|                                                      |  |  |  |  |  |  |  |  |  |
|                                                      |  |  |  |  |  |  |  |  |  |
|                                                      |  |  |  |  |  |  |  |  |  |
|                                                      |  |  |  |  |  |  |  |  |  |
|                                                      |  |  |  |  |  |  |  |  |  |
|                                                      |  |  |  |  |  |  |  |  |  |
|                                                      |  |  |  |  |  |  |  |  |  |
|                                                      |  |  |  |  |  |  |  |  |  |
|                                                      |  |  |  |  |  |  |  |  |  |
|                                                      |  |  |  |  |  |  |  |  |  |
|                                                      |  |  |  |  |  |  |  |  |  |
|                                                      |  |  |  |  |  |  |  |  |  |
|                                                      |  |  |  |  |  |  |  |  |  |
|                                                      |  |  |  |  |  |  |  |  |  |
|                                                      |  |  |  |  |  |  |  |  |  |
| Calques utilisés      ✓ Calques vides     OK Annuler |  |  |  |  |  |  |  |  |  |

Cliquez sur Paramètres si vous souhaitez adapter les Paramètres de l'exportation IFC 2x3.

A noter : L'option Exportation de données certifiée CV2.0 est prédéfinie afin que la meilleure qualité IFC possible soit toujours utilisée pour l'exportation.

Indiquez l'emplacement et le nom du fichier dans le champ de saisie ou cliquez sur Parcourir... pour choisir l'emplacement et le nom du fichier dans la boîte de dialogue de sélection.

Mediaconstruct - <u>www.mediaconstruct.fr</u>

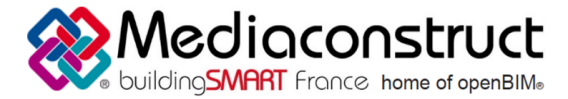

A noter : La paramétrage par défaut pour l'emplacement est défini dans les Options, page Environnement de travail - Emplacements.

Sélectionnez le format du fichier IFC dans le champ Type.

Vous avez le choix entre IFC et IFC XML.

Cliquez sur OK.

| Exporter des donné  | es IFC                   | ×          |
|---------------------|--------------------------|------------|
| Fichier IFC à expor | rter :                   |            |
| C:\Users\gabri\De   | Parcourir                |            |
| Type fichier:       | Fichiers IFC 2x3 (*.ifc) | •          |
|                     |                          | OK Annuler |

Contrôlez le fichier journal et cliquez sur OK.

| Paramètres exportation, importat      | tion IFC             | ×                                                                                                    |
|---------------------------------------|----------------------|----------------------------------------------------------------------------------------------------|
| Favori échanges actuel:               |                      | Eléments à transférer :                                                                                       |
| <aucun favori="" échanges=""></aucun> |                      | <ul> <li>✓ Mur</li> <li>✓ Poteau</li> <li>✓ Sous-poutre</li> <li>✓ Dalle de plancher et de plafond</li> </ul> |
| Rechercher Enregistrer sous           | Exclure A propos de  | Porte     Fenêtre     Ouverture     Pièce     Second œuvre                                                    |
| Paramètres coordonnées et lo          | ngueurs              | Fondation  Escalier  Couverture  Couverture  Chevroos/pagnes                                                  |
| Unité:                                | Millimètres 🔹        | Meubles et autres équipements                                                                                 |
| Facteur d'échelle:                    | 1.0000               | Répartition de macro, SmartPart                                                                               |
| Décalage X:                           | 0.0000 m             | Volume 3D                                                                                                    |
| supplémentaire : y:                   | 0.0000 m             | Eléments 2D                                                                                                   |
| Z:                                    | 0.0000 m             | Armature                                                                                                    |
| Prendre en compte l'offs              | et de projet         | Eléments FTW                                                                                                  |
| Exportation d'options                 |                      |                                                                                                    |
| Prise en charge de la géomé           | itrie de forme libre | Références croisées étendues                                                                                  |
| Décomposer les géométries             | porte/fenêtre        | Autres éléments                                                                                               |
| er 3                                  |                      | OK Annuler                                                                                                    |

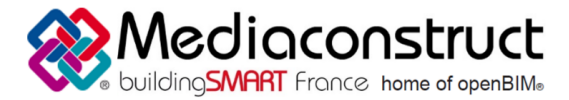

Depuis le logiciel Allplan 2018 vers le logiciel Solibri Model Checker 9.8

#### **Options d'export**

#### Exportation de données CV2.0 certifiée

Cette option vous permet d'exporter uniquement des données se trouvant dans le sous-ensemble Coordination View 2.0. L'exportation est certifiée par buildingSMART. Lorsque vous sélectionnez cette option, seuls les éléments autorisés (marqués en gras dans le tableau) sont activés dans le cadre Eléments à convertir.

A noter : L'option Exportation de données certifiée CV2.0 est prédéfinie afin que la meilleure qualité IFC possible soit toujours utilisée pour l'exportation. Ce paramètre permet de ne pas exporter les Quantités de base IFC par exemple. Si une autre sélection d'éléments doit être exportée, désactivez alors cette option et activez de façon ciblée les éléments à transférer (éléments 2D par exemple).

#### Les couches masquées ne sont pas exportées

Cette option vous permet de ne pas reprendre les couches de murs masquées se trouvant sur des layers masqués (exclues de l'exportation certifiée). Les couches visibles doivent être liées (se trouver côte à côte). La géométrie du mur est réduite sur les couches visibles.

#### Vue d'analyse structurelle

Cette option permet de transférer les données statiques pour le calcul statique des éléments d'architecture Mur, Poteau, Poutre, Dalle de plancher et de plafond et Ouvertures. Ces données peuvent servir de base de calcul pour les programmes statiques. Le paramétrage effectué dans la rubrique Décalage supplémentaire n'est pas pris en compte ; l'option Les couches masquées ne sont pas exportées est grisée.

#### Pour assigner un attribut IFC à un élément d'architecture

Cliquez sur Modifier les attributs (appel de la fonction). Vous pouvez appeler la fonction Modifier des attributs de l'une des manières suivantes

Barre des menus : Modifier Modules supplémentaires Attributs Palette : Fonctions Zone Modifier dans le module : Attribut

Cliquez sur l'élément d'architecture dont vous voulez modifier les attributs.

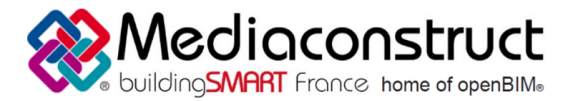

Depuis le logiciel Allplan 2018 vers le logiciel Solibri Model Checker 9.8

Cliquez sur le bouton Assigner un nouvel attribut. La boîte de dialogue Choix des attributs s'affiche à l'écran.

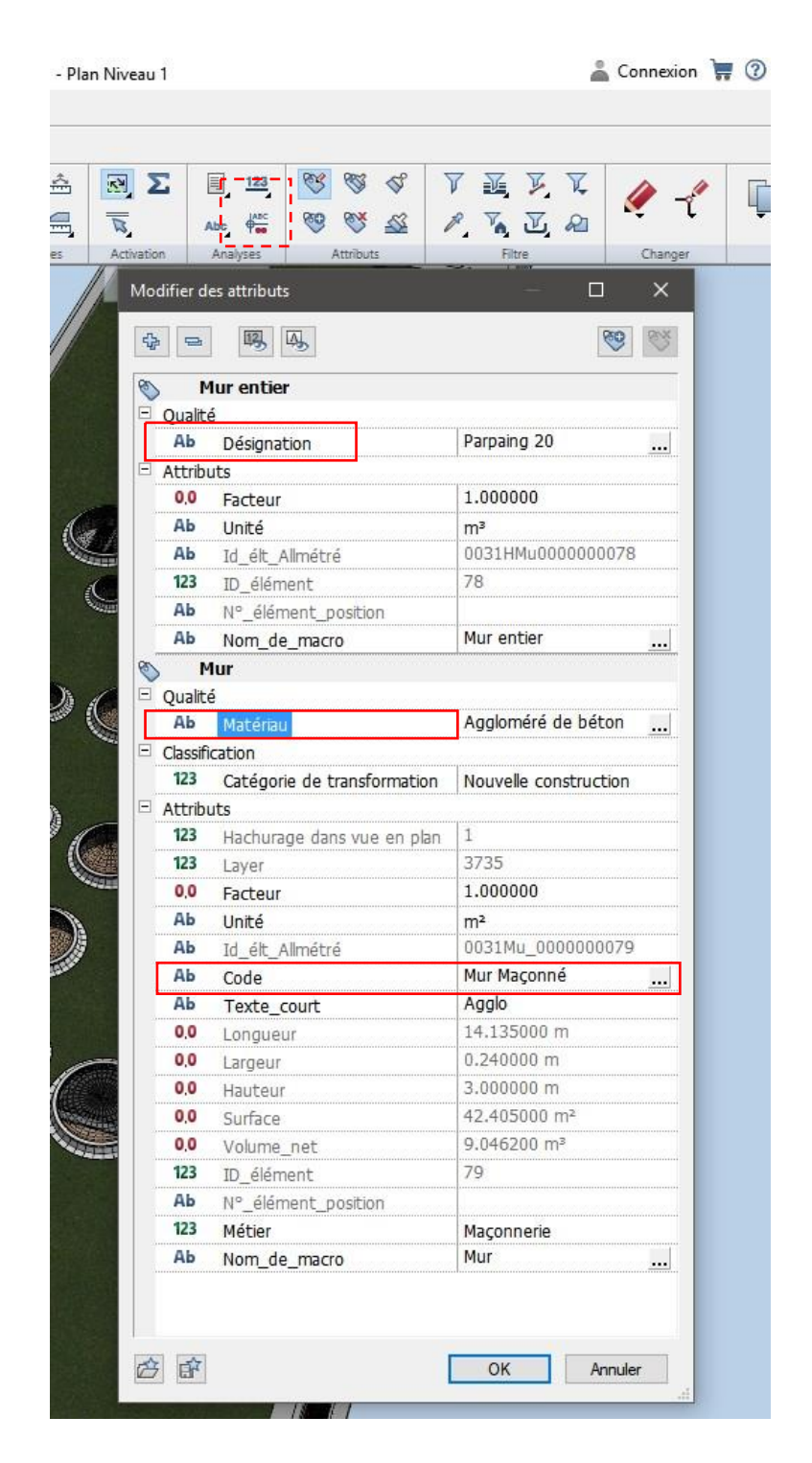

Dans la boîte de dialogue Choix de l'attribut, procédez de l'une des manières suivantes :

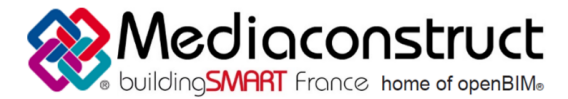

Depuis le logiciel Allplan 2018 vers le logiciel Solibri Model Checker 9.8

Sélectionnez le groupe d'attributs IFC dans le champ Standard.

Sous Attribut, sélectionnez les attributs IFC appropriés pour l'élément d'architecture sélectionné. Cliquez sur OK pour valider.

La boîte de dialogue Modifier les attributs s'affiche à nouveau. Les attributs sélectionnés sont ajoutés à la fin de la liste.

Indiquez ensuite les valeurs associées à ces attributs dans la colonne de droite. A noter : Pour quelques attributs, vous pouvez choisir entre différentes valeurs possibles déjà prédéfinies.

Cliquez sur OK pour valider.

Vous pouvez également ajouter des propriétés spécifiques aux composants en ajoutant des attributs. Les attributs propres aux IFC sont accessibles dans la liste IFC.

| Choix de l'attribut                 |          |                                       | ×          |
|-------------------------------------|----------|---------------------------------------|------------|
|                                     | $\times$ | P                                     | 3 3 6 8 6  |
| Groupe d'attributs                  | ^        | Attrbuts ^                            | ^          |
| Utilisateur                         |          | accessible au public                  |            |
| B Défaut                            |          | Adapté aux handicapés                 |            |
| Architecture générale               |          | Affectation à secteur coupe-feu       |            |
| Attributs matériau                  |          | Année de production                   |            |
| Portes, Fenêtres                    |          | Anti-dérapant                         |            |
| DIN 277, surface habitable, BauNVO  |          | Appui de fenêtre à l'estérieur        |            |
| Ingénierie                          |          | Appui de fenetre a l'interieur        |            |
| Constr. métalique                   |          | Catécoria de fracilité                |            |
| Alfa Sunc                           |          | Catégorie de transformation           |            |
| Américanent du pauran               |          | Classe de protection-incendie         |            |
| Industrient ou paysage              |          | Classe de résistance du béton         |            |
| Urbanisme<br>Realities the emission |          | Classe de sécurté                     |            |
| Bolation thermque                   |          | Classe disolation acoustique          |            |
| Index_de_plan                       |          | Classe_de_résistance_au_feu           |            |
| Inserts                             |          | climatisé                             |            |
| Modules d'extension internes        |          | Code                                  |            |
| IFC                                 |          | Coeff, Cabsorption, Chaleur, exterior |            |
| Projets modèles                     |          | Coeff effection lumiter du plafond    |            |
| Alplan Exchange                     |          | Coefficient U                         |            |
| IBD Ouvrages                        |          | Comportement du feu                   |            |
| Weto                                | ¥        | Coupe-fumée                           |            |
| <                                   | >        | Défoition zone coune-feu              | ×          |
|                                     |          |                                       | OK Annuler |

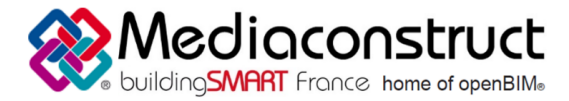

Depuis le logiciel Allplan 2018 vers le logiciel Solibri Model Checker 9.8

## Import d'IFC dans le logiciel Solibri Model Checker 9.8

L'import d'un modèle IFC se fait par le menu d'accueil « Fichier » de Solibri, grâce à l'ouverture d'un modèle.

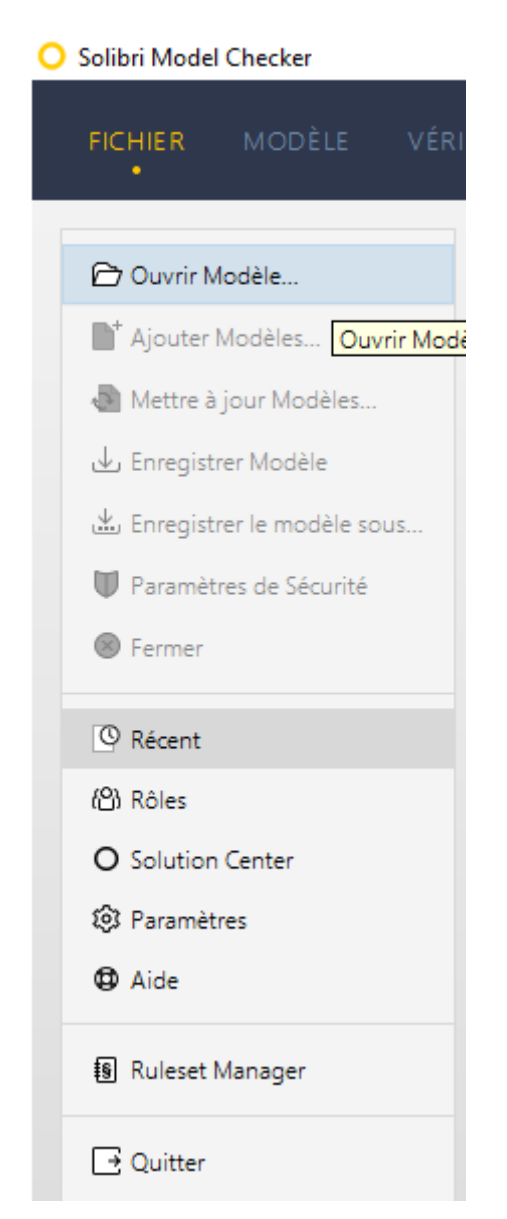

L'ouverture d'un modèle IFC se fait automatiquement.

Il est également possible d'importer d'autres modèles sur un modèle déjà ouvert, par un clic droit dans un champ libre de l'arborescence du modèle, dans l'onglet « Modèle » :

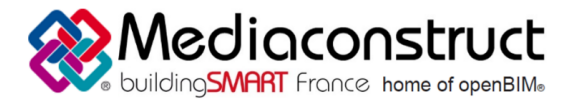

| 🔾 Solibri Model Checker - A Maquette |                  |                  |                |        |  |  |  |
|--------------------------------------|------------------|------------------|----------------|--------|--|--|--|
| FICHIER                              | мос              | ÈLE VÉR          | IFICATION      | COM    |  |  |  |
| 500                                  | Ĵ≁ Pi            | voter 🔻 (i       | ) Infos 🔻      |        |  |  |  |
|                                      | CENC             | e modèle         |                |        |  |  |  |
| 🔻 🔂 A Maquet                         | te               |                  |                |        |  |  |  |
| 🔻 🕁 Site                             |                  |                  |                |        |  |  |  |
| ▼ 🗇 Bâ                               | timer            | t                |                |        |  |  |  |
| ▶ \$\$                               | Sou              | -sol             |                |        |  |  |  |
| • 19                                 | rez (            | le chaussée      |                |        |  |  |  |
| ► ¥                                  | 1 Etag           | e ler            |                |        |  |  |  |
|                                      | i Etag<br>i Etag | e Zeme<br>a Reme |                |        |  |  |  |
| ÷ψ                                   | 1 Lloy           | e benne          |                |        |  |  |  |
|                                      |                  | Zoom sur Con     | nosants        |        |  |  |  |
|                                      |                  |                  |                |        |  |  |  |
|                                      |                  | Ajouter au pai   | nier de sélect | ion    |  |  |  |
|                                      |                  | Supprimer du     | Panier de Sél  | ection |  |  |  |
|                                      |                  | Placer dans le   | Panier de Sei  | ection |  |  |  |
|                                      | C*               | Ajouter Modè     | les            |        |  |  |  |
|                                      | ð                | Mettre à jour l  | Modèles        |        |  |  |  |
|                                      |                  | Supprimer du     | modèle         |        |  |  |  |
|                                      | A                | Définir Nom C    | ourt           |        |  |  |  |
|                                      | î.,              | Déplacer ou P    | ivoter le Mod  | èle    |  |  |  |
|                                      | 15               | Emplacements     | Modèles        |        |  |  |  |
| (1) INFO                             |                  | Dessins          |                |        |  |  |  |
| •                                    |                  | Paramétrer Dis   | scipline       | >      |  |  |  |
|                                      |                  | Définir Carte C  | ouleurs        | >      |  |  |  |
|                                      |                  | Catégories de    | modèles        | >      |  |  |  |
|                                      | B                | Renommer la      | catégorie      |        |  |  |  |
|                                      | đ                | Supprimer la c   | atégorie       |        |  |  |  |
|                                      | S                | Liens hypertex   | te             | >      |  |  |  |

Les deux modèles sont visibles sur la même vue.

Il est possible de déplacer le point d'insertion d'un des modèles par un clic droit dans la vue d'arborescence, en sélectionnant le modèle à déplacer :

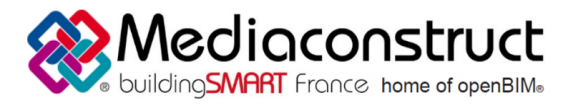

| <ul> <li>B) IFC-TOTAL</li> </ul> | 0   | Zeen au Componente                 |                               |
|----------------------------------|-----|------------------------------------|-------------------------------|
| ► 🛇 (B) Default Building         | 4   | 200m sur Composants                |                               |
| ► 🚱 (B) Default Building         | Ē   | Ajouter au panier de sélection     |                               |
|                                  | Ê   | Supprimer du Panier de Sélection   |                               |
|                                  | ê   | Placer dans le Panier de Sélection |                               |
|                                  |     | Aiouter Modèles                    |                               |
|                                  | R   | Mettre à jour Modèles              |                               |
|                                  |     | Supprimer du modèle                |                               |
|                                  |     |                                    | -                             |
|                                  | Α   | Définir Nom Court                  |                               |
|                                  | î2, | Déplacer ou Pivoter le Modèle      |                               |
|                                  | 13  | Emplacements Modèles               | Déplacer ou Pivoter le Modèle |
|                                  | R   | Dessins                            | Deplacer ou rivoter le Modele |

| O Déplacer ou pivoter un modèle |                 |                           |              |                            | њ њ        | 143    | 2. |
|---------------------------------|-----------------|---------------------------|--------------|----------------------------|------------|--------|----|
| Emplacem                        | nent Courante d | u Modèle                  |              |                            | 6.6        | BS     | 1  |
| X:                              | 0 mm            |                           |              |                            |            |        | l  |
| Y:                              | 0 mm            |                           |              |                            |            |        |    |
| Z:                              | 0 mm            |                           |              |                            |            |        |    |
| Rotation:                       | 0 °             |                           |              |                            |            |        |    |
| Déplacer                        | modèle          |                           |              |                            |            |        | 1  |
| ΔX: 0 r                         | nm              |                           |              |                            |            |        |    |
| Δ Y: 0 r                        | nm              |                           |              |                            |            |        |    |
| Δ Z: 0 r                        | nm              |                           |              |                            |            |        |    |
|                                 |                 | 브 Utiliser l'outil Dimens | ion          |                            |            |        |    |
| Pivoter le                      | Modèle autour   | du Point                  | Utiliser l'o | util Dimension pour défini | r la trans | lation | ]  |
| ∆ Rotatio                       | on: 0°          |                           |              |                            |            |        |    |
| Point de                        | Pivot:          |                           |              |                            |            |        |    |
| X:                              | 0 mm            |                           |              |                            |            |        |    |
| Y:                              | 0 mm            |                           |              |                            |            |        |    |
|                                 |                 |                           |              |                            |            |        | ļ  |
|                                 |                 | OK An                     | nuler        |                            |            |        |    |

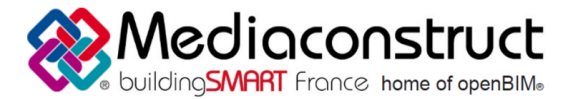

#### Depuis le logiciel Allplan 2018 vers le logiciel Solibri Model Checker 9.8

« Utiliser l'outil Dimension » permet de sélectionner un point géographique d'un des modèles (sur la représentation graphique) afin de le raccorder à un autre point géographique, déterminé par l'utilisateur. L'opération correspondant à cet outil est une translation du modèle sélectionné complet.

La rotation du modèle est également possible, en renseignant les coordonnées du pivot ainsi que son angle.

#### Autres ressources mises à disposition

Export IFC depuis Allplan : http://www.leguidedubim.com/2018/02/allplan-export-ifc-bonne-pratique.html